## 32. ¿Cómo adicionar y visualizar datos vector o Raster en QGIS?

Para visualizar datos vectoriales, existen varias formas, pero la más prácticas y sencillas son las siguientes:

 Dar clic al icono **`añadir capa** vectorial'.

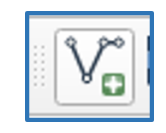

2.En Fuente dar clic a los puntitos (...) y buscar el shapefile que queremos agregar y cambiar el tipo de archivo a 'Archivo shape de ESRI'

| Q Administrador de fuentes o       | s de datos   Vector                                                   | $\times$ | h |
|------------------------------------|-----------------------------------------------------------------------|----------|---|
| 🦰 Navegador                        | Tipo de fuente                                                        |          |   |
| Vector                             | Archivo O Directorio O Base de datos O Protocolo: HTTP(S), doud, etc. |          |   |
| Ráster                             | Codificación Automático                                               |          |   |
| Malla                              | Fuente                                                                |          |   |
| <b>P</b> Nube de puntos            | Conjunto(s) de datos vectoriales                                      |          | ľ |
| ⊃_ Texto delimitado                |                                                                       |          |   |
| 🥰 GeoPackage                       |                                                                       |          |   |
| 🐫 GPS                              |                                                                       |          | 1 |
| 🌽 SpatiaLite                       |                                                                       |          |   |
| 🗛 PostgreSQL                       |                                                                       |          |   |
|                                    |                                                                       |          |   |
| 📮 Oracle                           |                                                                       |          |   |
| 🚰 Capa virtual                     |                                                                       |          |   |
| SAP HANA                           |                                                                       |          |   |
| 🧖 wms/wmts                         |                                                                       |          |   |
| WFS / OGC API -<br>Funcionalidades |                                                                       |          |   |
| et wcs                             |                                                                       |          |   |
| xyz                                | Cerrar Añadir                                                         | Ayuda    |   |
|                                    |                                                                       |          |   |

| Q Conjunto(s) de dato    | s vectorial soportado por OGR       |                       |                     | ×     |
|--------------------------|-------------------------------------|-----------------------|---------------------|-------|
| ← → • ↑ <mark> </mark> « | Proyecto_Zonificación > Datos > SHP | <b>√ Ö</b> ∕          | Buscar en SHP       |       |
| Organizar 🔻 Nue          | va carpeta                          |                       |                     | ?     |
| A                        | ^ Nombre                            | Fecha de modificación | Tipo T              | amaño |
| 🖈 Acceso rápido          | 🔊 D6                                | 19/10/2022 14:03      | AutoCAD Shape S     | 439   |
| less OneDrive            | D6_COPY0710222                      | 7/10/2022 11:46       | AutoCAD Shape S     | 441   |
| Este equipo              | D6_D7                               | 18/10/2022 16:45      | AutoCAD Shape S     | 412   |
|                          | D6_DISOL                            | 29/11/2022 10:02      | AutoCAD Shape S     | 329   |
|                          | D6_SUBCENTRO                        | 25/1/2023 11:29       | AutoCAD Shape S     | 6     |
| Documentos               | D6_SUBCENTRO2                       | 26/1/2023 16:10       | AutoCAD Shape S     | 24    |
| Escritorio               | Disuelto                            | 15/12/2022 15:29      | AutoCAD Shape S     | 332   |
| 📰 Imágenes               | ZONIFICACION_D6_21102022            | 29/11/2022 09:58      | AutoCAD Shape S     | 439   |
| 🁌 Música                 | ZONIFICACION_D6_servidor            | 19/1/2023 10:04       | AutoCAD Shape S     | 439   |
| 🧊 Objetos 3D             |                                     |                       |                     |       |
| 📑 Videos                 |                                     |                       |                     |       |
| 🏪 Disco local (C:)       |                                     |                       |                     |       |
| DATADRIVE1 (D:           | 2                                   |                       |                     |       |
|                          | v <                                 |                       |                     | >     |
| N                        | lombre de archivo:                  | ~ Arc                 | hivos shape de ESRI | ~     |
|                          |                                     |                       | Abrir Cancel        | ar    |
| /                        |                                     |                       |                     |       |

Para visualizar datos Raster:

1. Dar clic al icono 'añadir capa Raster'.

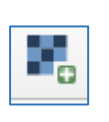

2.En Fuente dar clic a los puntitos (...) y buscar la capa Raster que queremos agregar y la abrimos.

| Q Administrador de fuentes         | s de datos   Ráster                    | ×     |
|------------------------------------|----------------------------------------|-------|
| 🦰 Navegador                        | Tipo de fuente                         |       |
| Vector                             | Archivo Protocolo: HTTP(S), doud, etc. |       |
| Ráster                             | Fuente                                 |       |
| Malla                              | Raster dataset(s)                      |       |
| Nube de puntos                     |                                        |       |
| 🔈 🖡 Texto delimitado               |                                        |       |
| 🙀 GeoPackage                       |                                        |       |
| 堤 GPS                              |                                        |       |
| 🍂 SpatiaLite                       |                                        |       |
| PostgreSQL                         |                                        |       |
| MSSQL                              |                                        |       |
| 📮 Oracle                           |                                        |       |
| 🙀 Capa virtual                     |                                        |       |
| SAP HANA                           |                                        |       |
| 🤯 wms/wmts                         |                                        |       |
| WFS / OGC API -<br>Funcionalidades |                                        |       |
| 🚓 wcs                              |                                        |       |
| xyz                                | Cerrar Añadir                          | Ayuda |

| 5                        |                                                |                       |                      |           |
|--------------------------|------------------------------------------------|-----------------------|----------------------|-----------|
| 🔇 Abrir conjunto de dat  | os ráster admitido por GDAL                    |                       |                      | ×         |
| ← → • ↑ <mark> </mark> « | Narioski > Datos > Ortofomapa 2022             | < ت                   | O Buscar en Ortofoma | pa 2022   |
| Organizar 🔻 Nueva        | a carpeta                                      |                       | ·                    | • •       |
| 🛃 Acceso rápido          | Nombre                                         | Fecha de modificación | Тіро                 | Tamaño    |
| Acceso Tapido            | Ortofotomapa_2022_Managua.ecw                  | 5/6/2022 04:01        | Archivo ECW          | 4,737,690 |
| OneDrive                 | Urtofotomapa_2022_Managua.EKS                  | 5/6/2022 04:01        | Archivo ERS          | 11        |
| 💻 Este equipo            |                                                |                       |                      |           |
| 🖊 Descargas              |                                                |                       |                      |           |
| Documentos               |                                                |                       |                      |           |
| Escritorio               |                                                |                       |                      |           |
| 📰 Imágenes               |                                                |                       |                      |           |
| 👌 Música                 |                                                |                       |                      |           |
| 🧊 Objetos 3D             |                                                |                       |                      |           |
| 📑 Videos                 |                                                |                       |                      |           |
| 🏪 Disco local (C:)       |                                                |                       |                      |           |
| 🔊 DATADRIVE1 (D:)        |                                                |                       |                      |           |
|                          | v <                                            |                       |                      | >         |
| No                       | ombre de archivo: Ortofotomapa_2022_Managua.ec | w v To                | odos los archivos    | ~         |
|                          |                                                |                       | Abrir Ca             | ncelar    |
|                          |                                                |                       |                      |           |